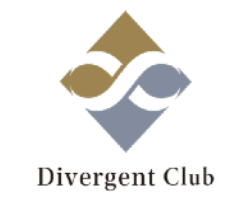

# A8.net マニュアル④ (ブログ設定編)

1

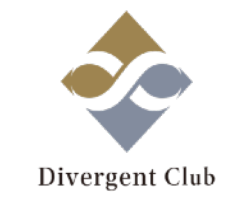

# ・テーマを変更する… P.3~ ・プロフィールを設定する… P.9~ ・Instagramと連携する… P.16~ ・アクセス解析をする… P.25~

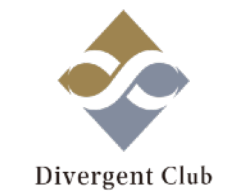

# テーマを変更する

## (1.)ブログのテーマを変更する

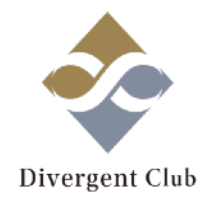

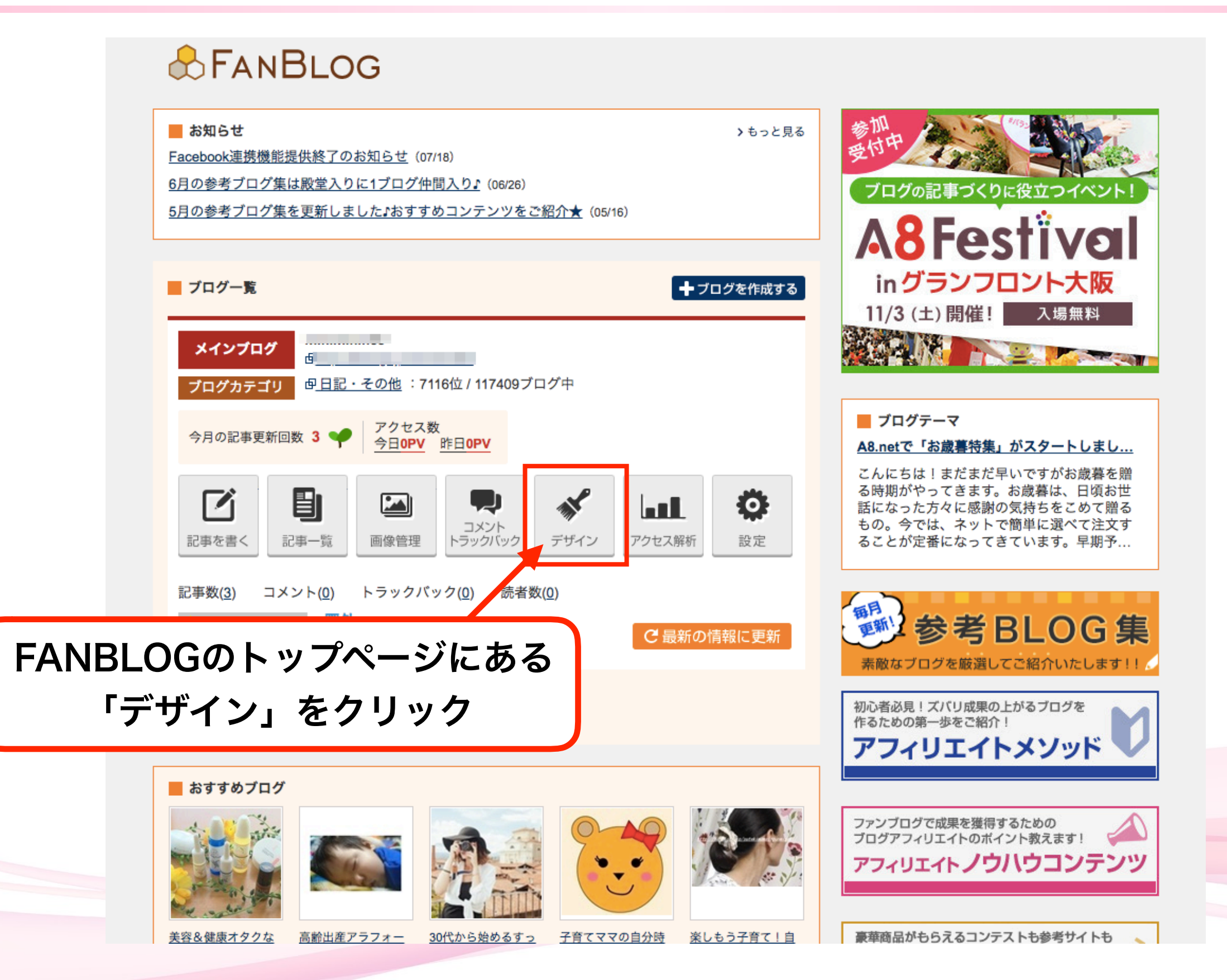

(2.)ブログのテーマを変更する

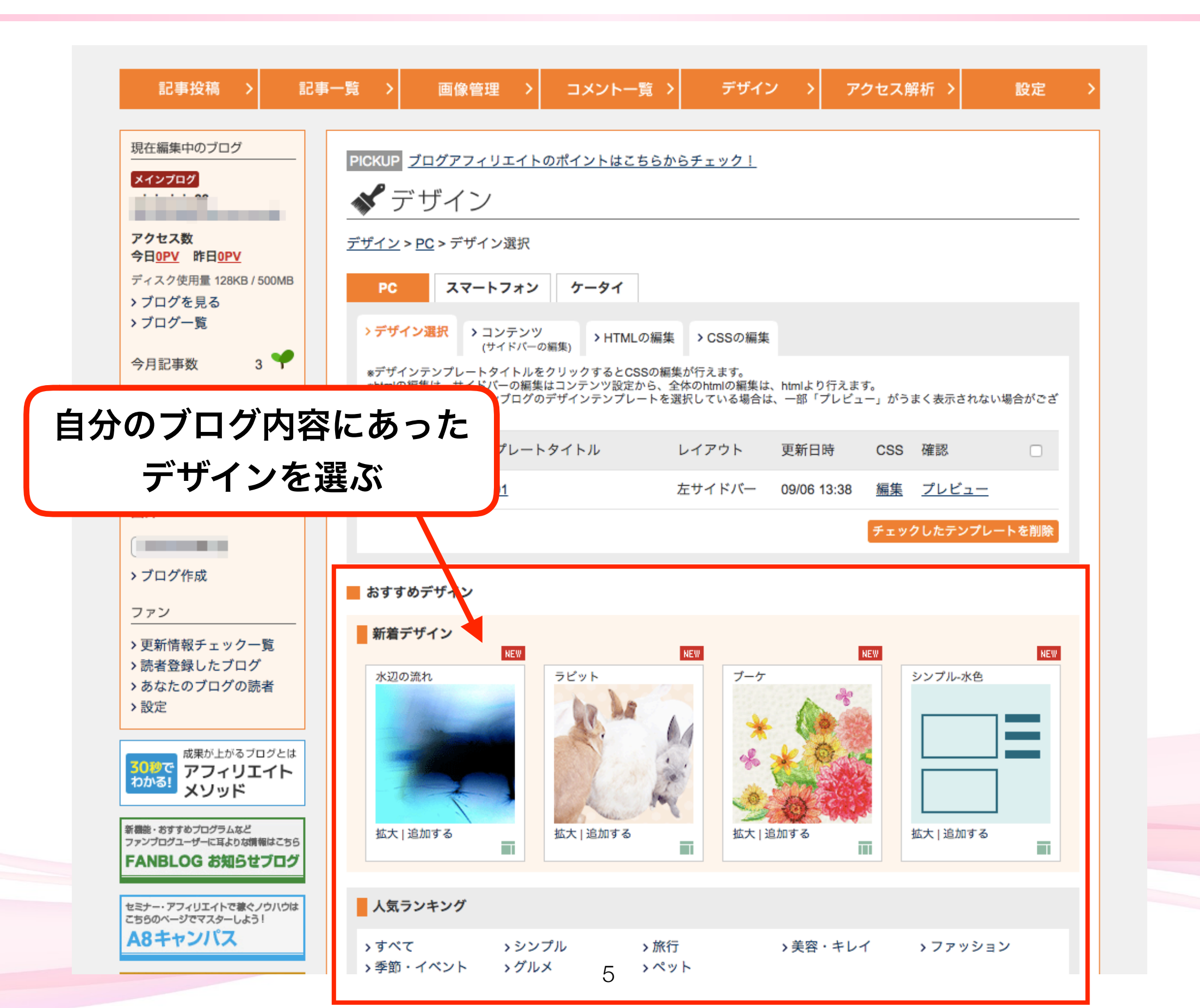

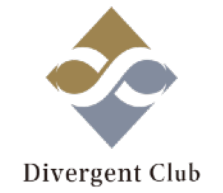

(3.) ブログのテーマを変更する

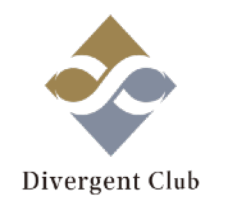

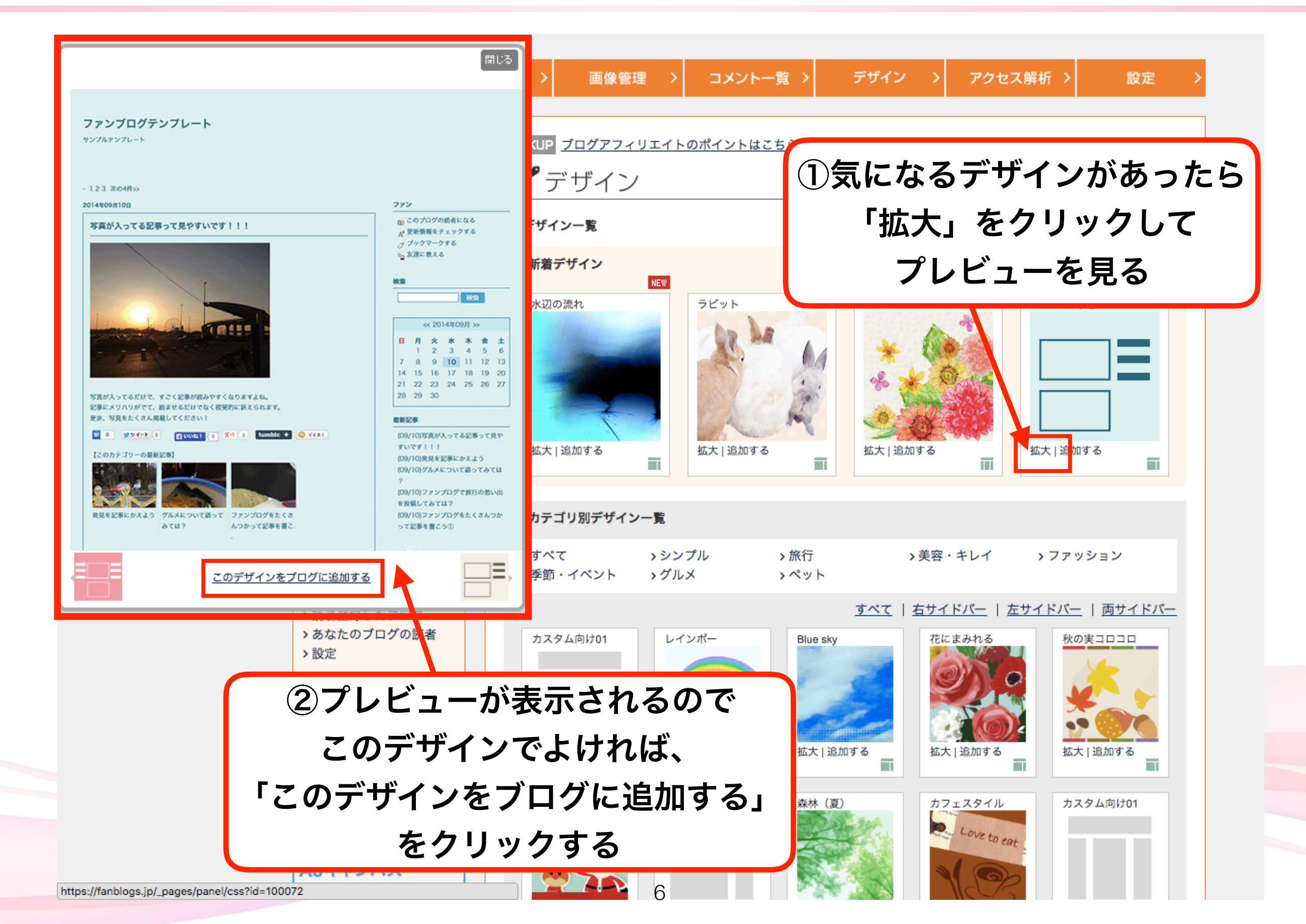

(4.)ブログのテーマを変更する

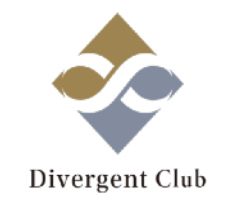

| 記事投稿 >                                                                  | 記事一覧 >                   | 画像管理 >                                                                       | コメント一覧 ン                                           | デザイン                                                                           |                     | アクセス解析 >                              | 設定      |
|-------------------------------------------------------------------------|--------------------------|------------------------------------------------------------------------------|----------------------------------------------------|--------------------------------------------------------------------------------|---------------------|---------------------------------------|---------|
| 現在編集中のブログ                                                               | - PICKUP                 | <u> ブログアフィリエイト</u>                                                           | のポイントはこちらか                                         | <u>ヽらチェック!</u>                                                                 |                     |                                       |         |
| アクセス数<br>今日 <u>0PV</u> 昨日 <u>0PV</u>                                    | <u>デザイン</u>              | デザイン<br>_> <u>PC</u> >デザイン選択                                                 |                                                    |                                                                                |                     |                                       |         |
| ディスク使用量 128KB / 500<br>> ブログを見る<br>> ブログ一覧                              | MB<br>デザイ<br>PC          | ンを追加しました<br>スマートフォン                                                          | ケータイ                                               |                                                                                |                     |                                       |         |
| <ul> <li>今月記事数 3</li> <li>記事数</li> <li>コメント</li> <li>トラックバック</li> </ul> | 7<br>3<br>0 *デザ<br>0 *デザ | イン選択<br>・コンテンツ<br>(サイドバーの<br>インテンプレートタイトルを<br>の編集は、サイドバーの編集<br>ューアル前のファンプログの | >海集)<br>クリックするとCSSの編<br>はコンテンツ設定から、<br>デザインテンプレートを | <ul> <li>CSSの編集</li> <li>集が行えます。</li> <li>全体のhtmlの編集は<br/>運転している場合は</li> </ul> | 、htmlより行え<br>一部「プレド | ます。<br>パコー」がうまく表示され                   | ない場合がござ |
| 読者数<br>人気のブログ<br><b>圏外</b>                                              | 0 visit<br>適用            | - テザインテンプレート                                                                 | タイトル                                               | レイアウト                                                                          | 更新日時                | CSS 確認                                |         |
| <ul> <li>&gt; ブログ作成</li> <li>ファン</li> </ul>                             |                          | <u>シンプル-水色</u>                                                               |                                                    | 右サイドバー                                                                         | 09/10 12:07         | 7 <u>編集</u> <u>プレビュー</u><br>チェックしたテンプ | トを削除    |
| >更新情報チェック一覧                                                             |                          |                                                                              |                                                    |                                                                                |                     |                                       |         |
| テーマかぇ<br>]の部分が「●」                                                       | <b>旦加され</b><br>になって      | いればO                                                                         | K                                                  | NEW                                                                            | 6                   | NEW<br>シンプル-水色                        |         |
| FANBLOG お知らせブ                                                           | - <sup>55</sup><br>]グ    |                                                                              |                                                    | * *                                                                            | Ł                   |                                       |         |

(5.)ブログのテーマを変更する

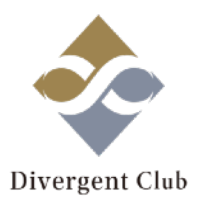

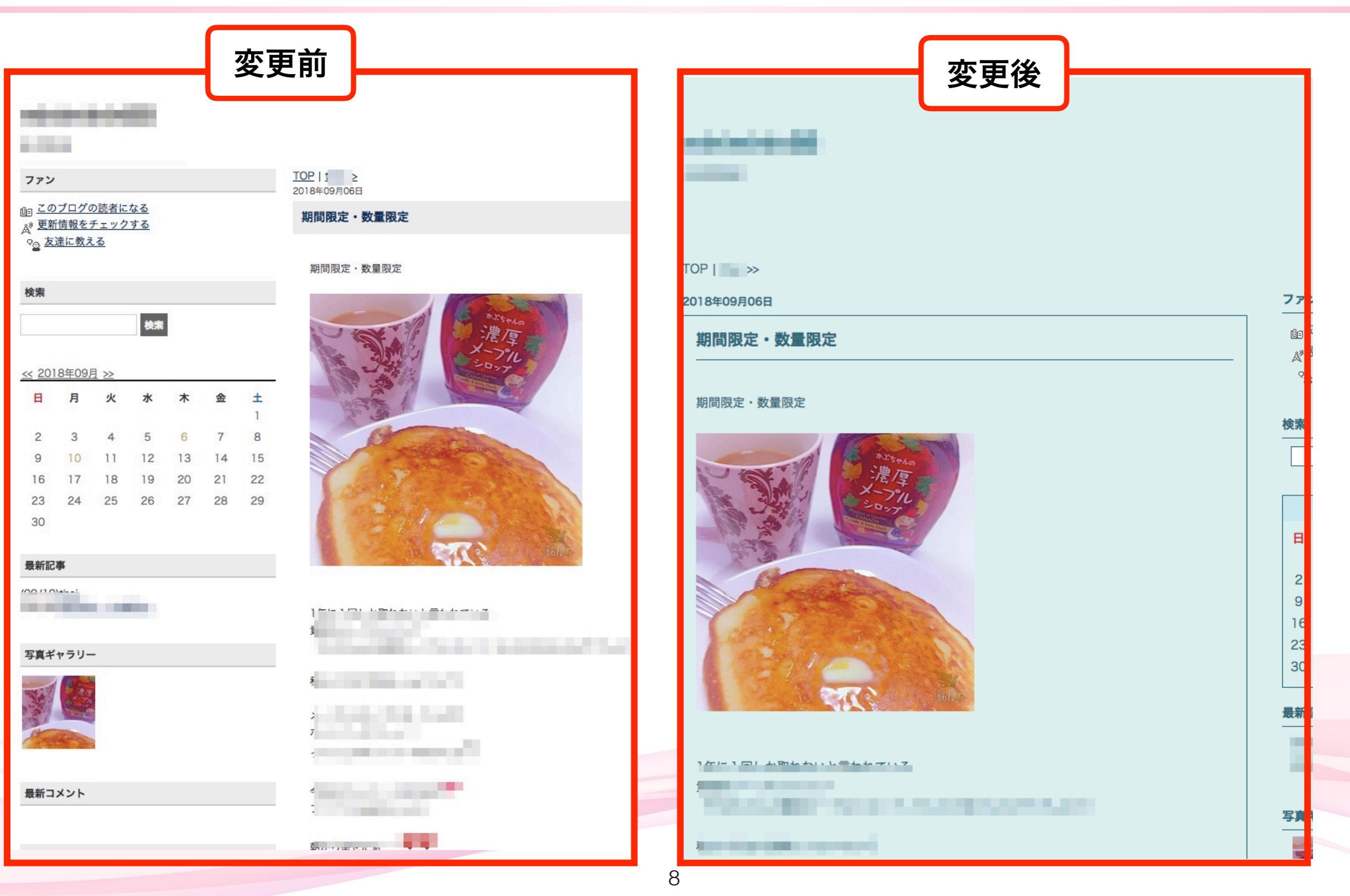

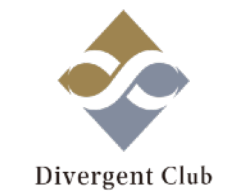

# プロフィールを設定する

## (1.) プロフィールを設定する

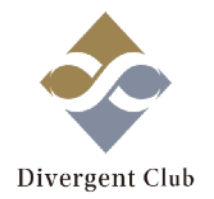

#### & FanBlog

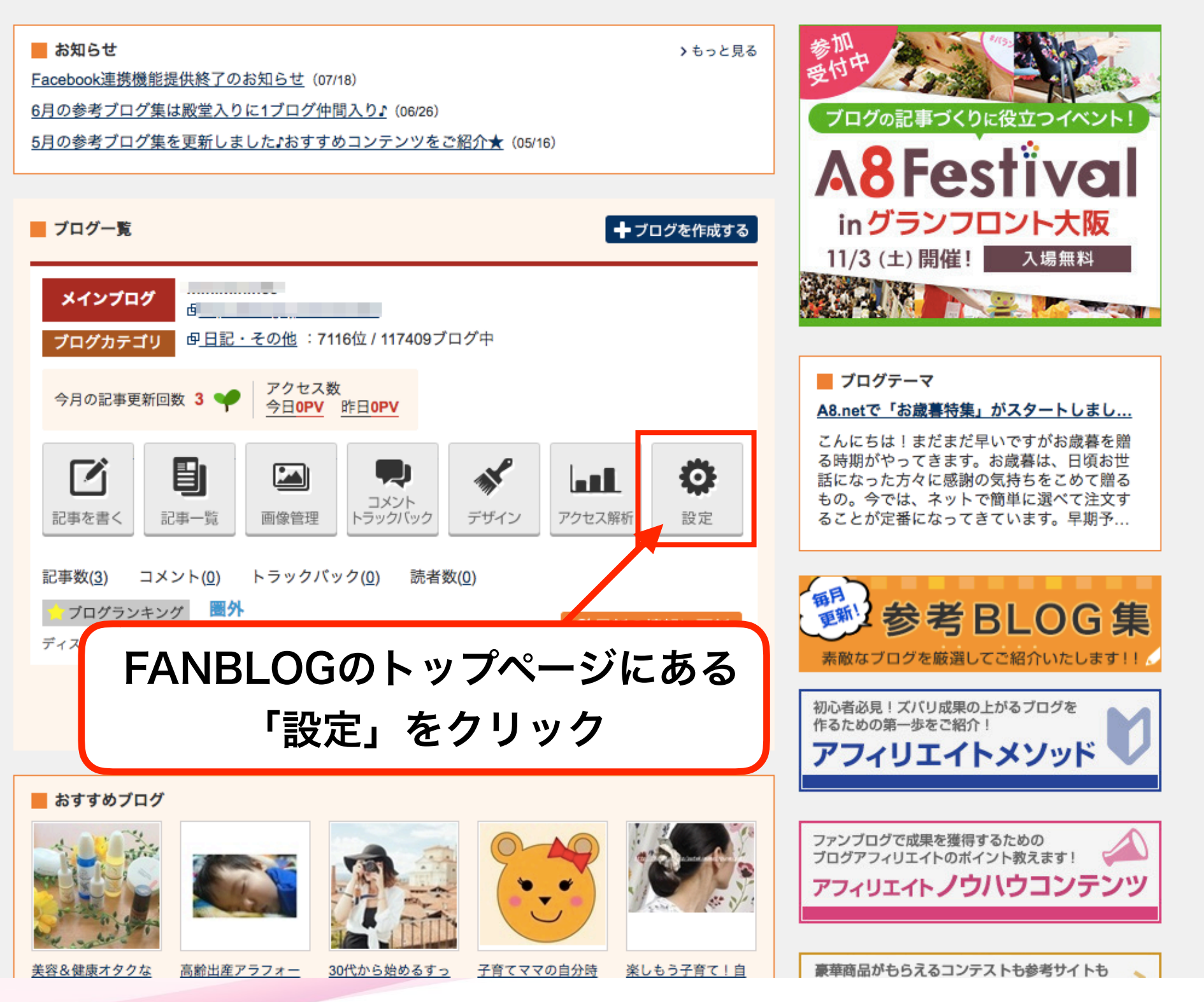

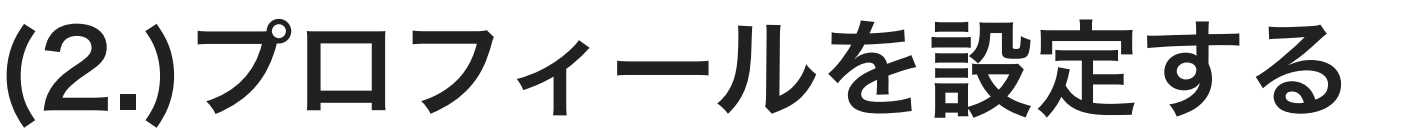

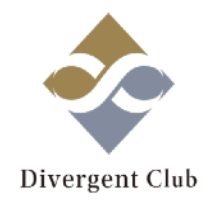

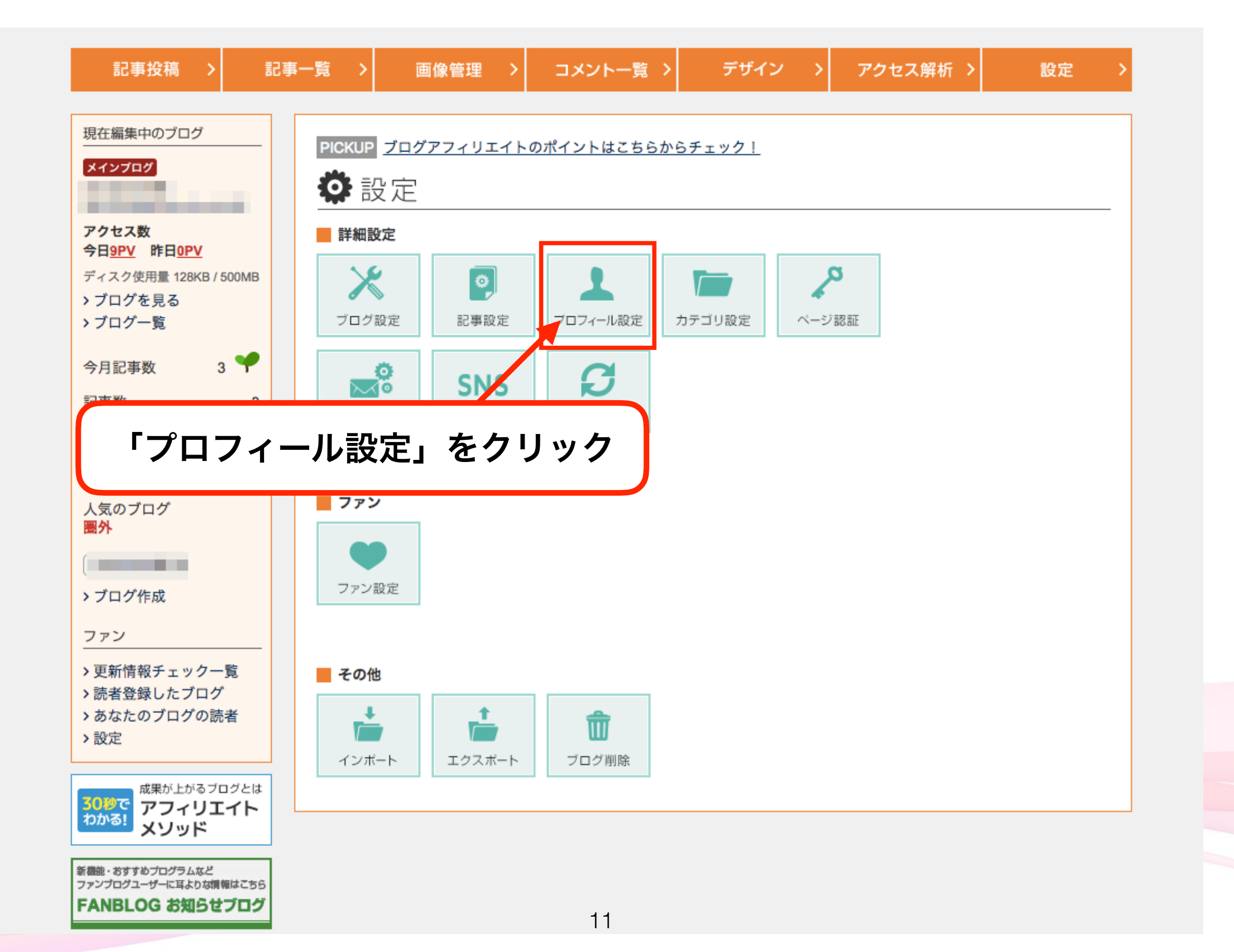

#### (3.)プロフィールを設定する

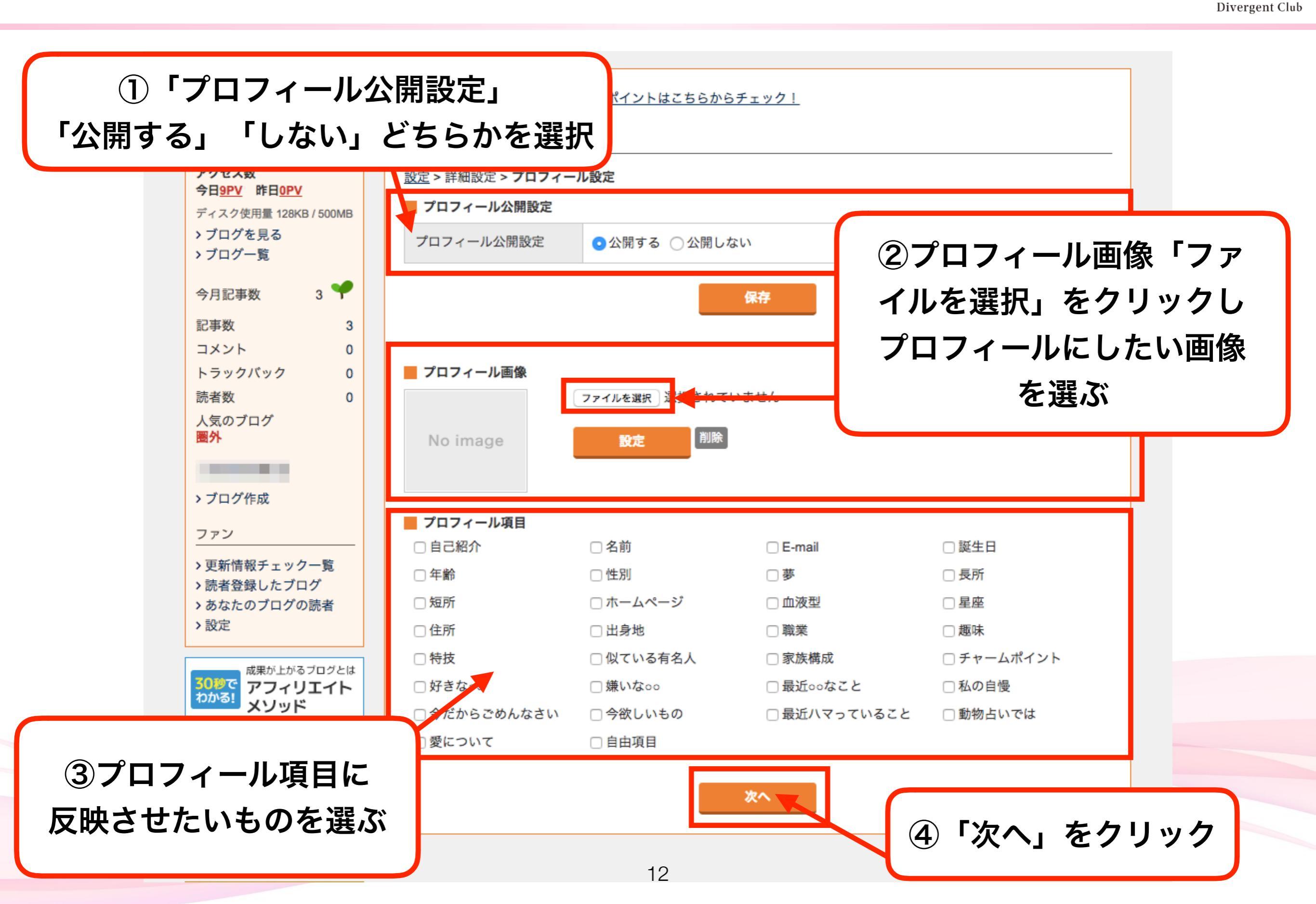

(4.) プロフィールを設定する

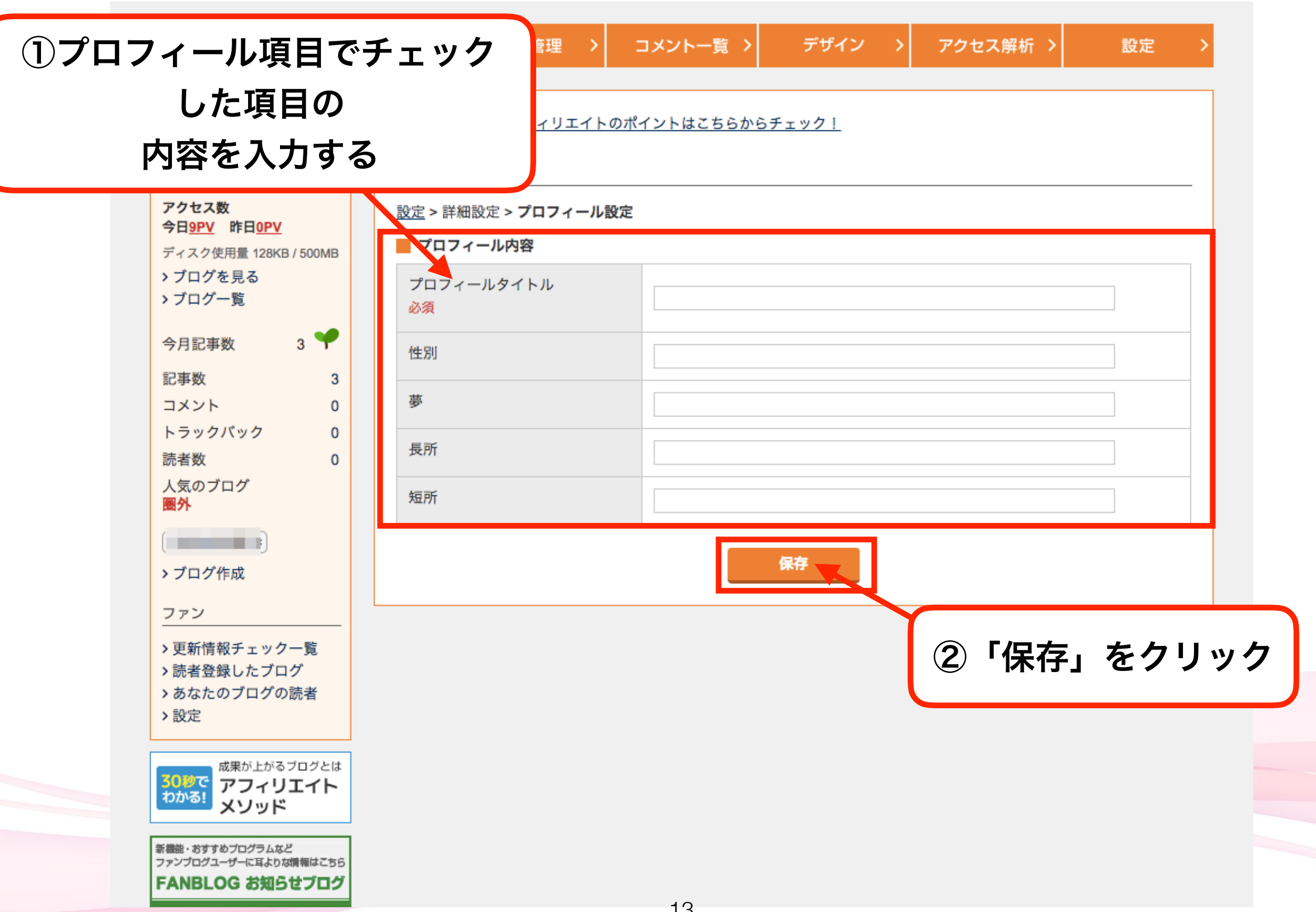

**Divergent** Club

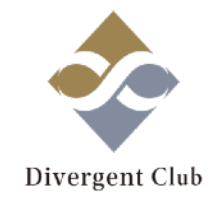

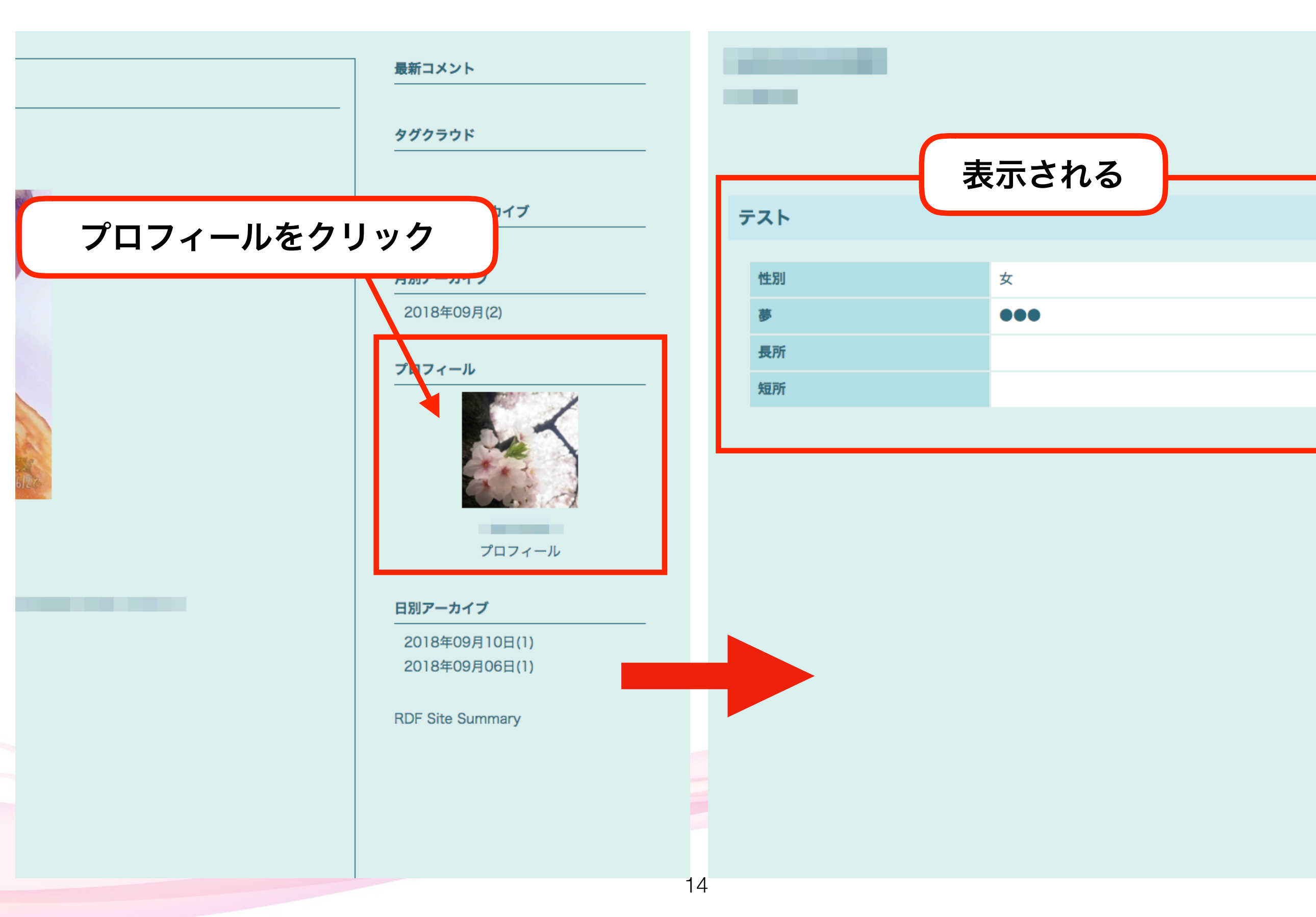

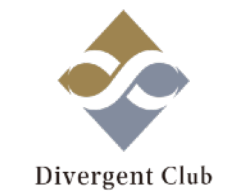

# Instagramと連携する

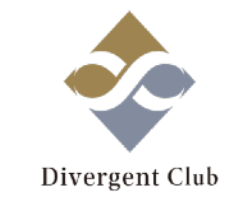

## **Instagramと連携することで…** Instagramにアップされている画像を FANBLOGで使用することが出来ます。

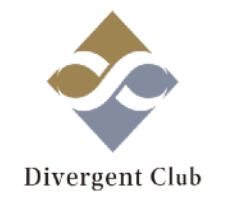

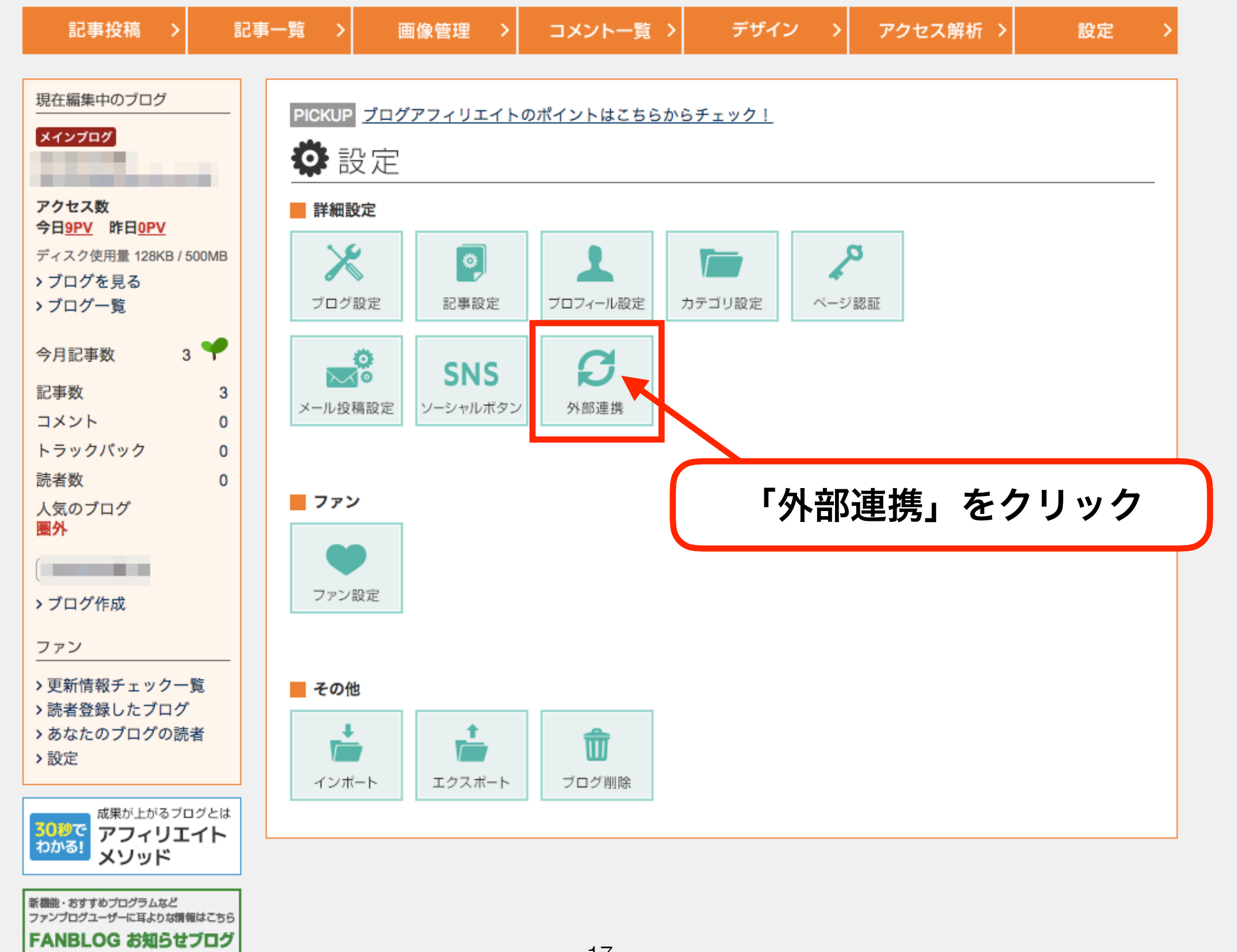

#### (2.)Instagramと連携する

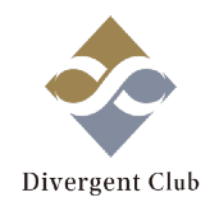

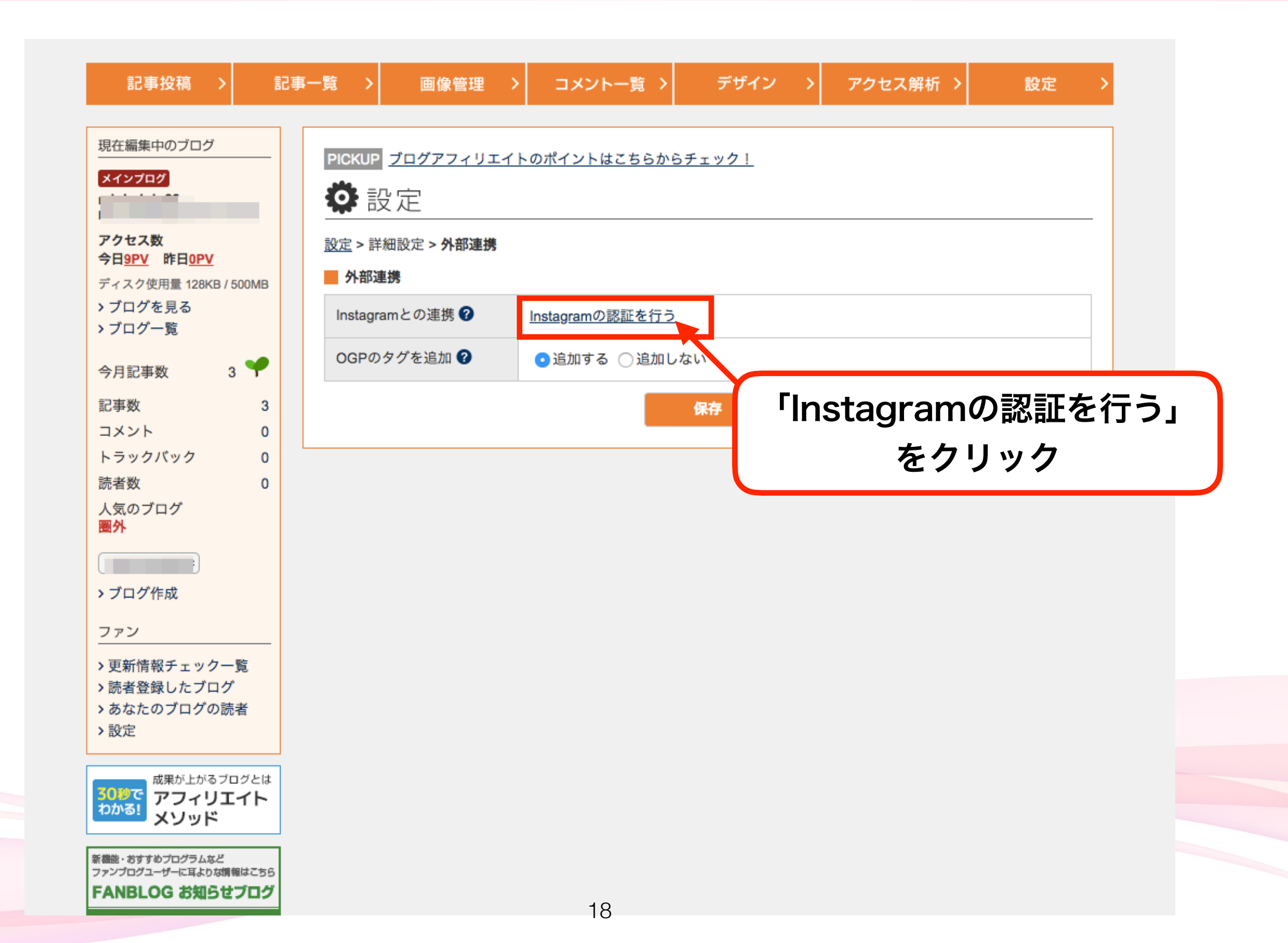

#### (3.)Instagramと連携する

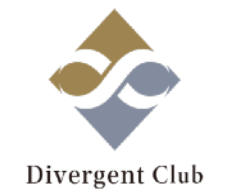

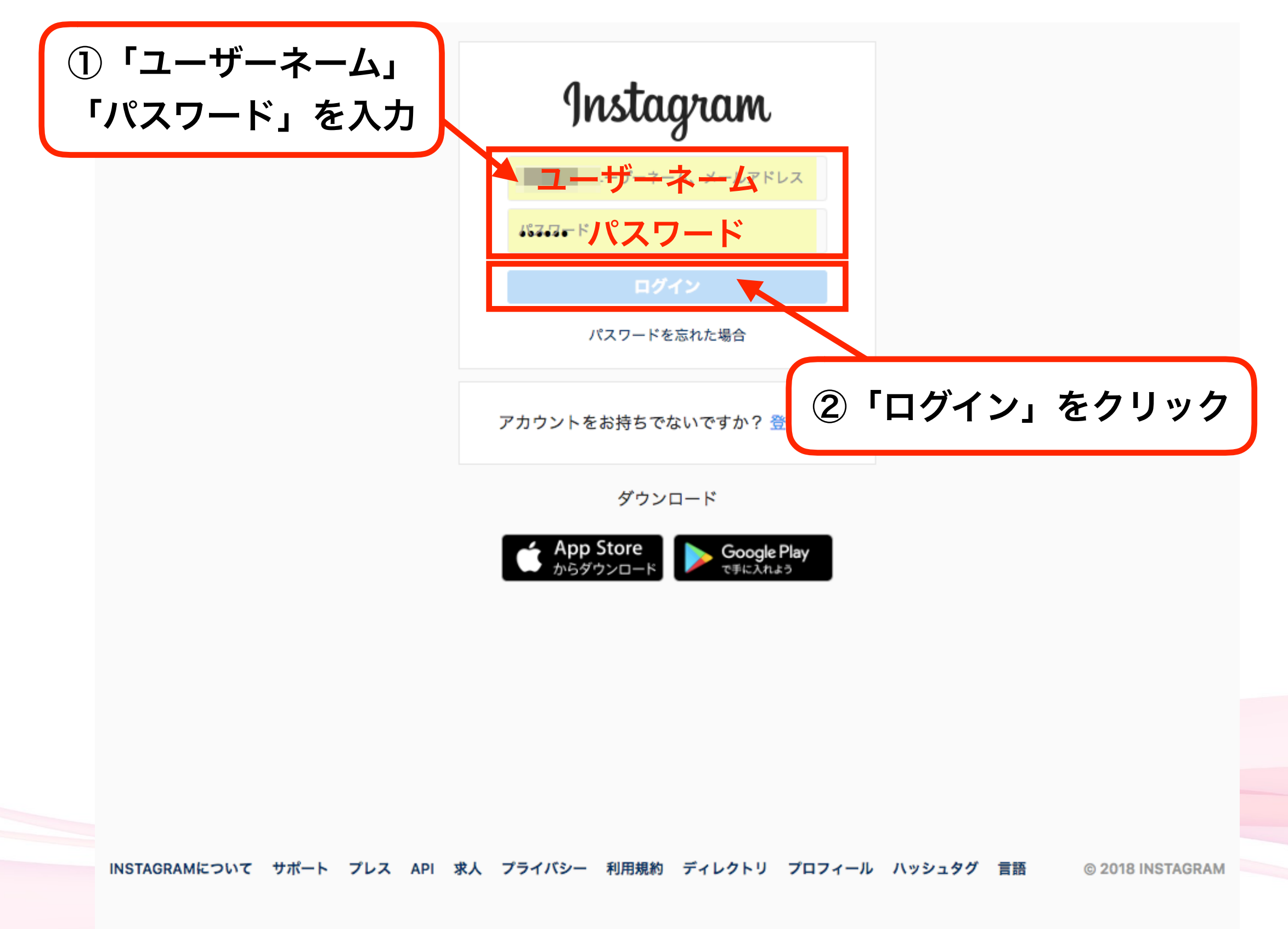

#### (4.)Instagramと連携する

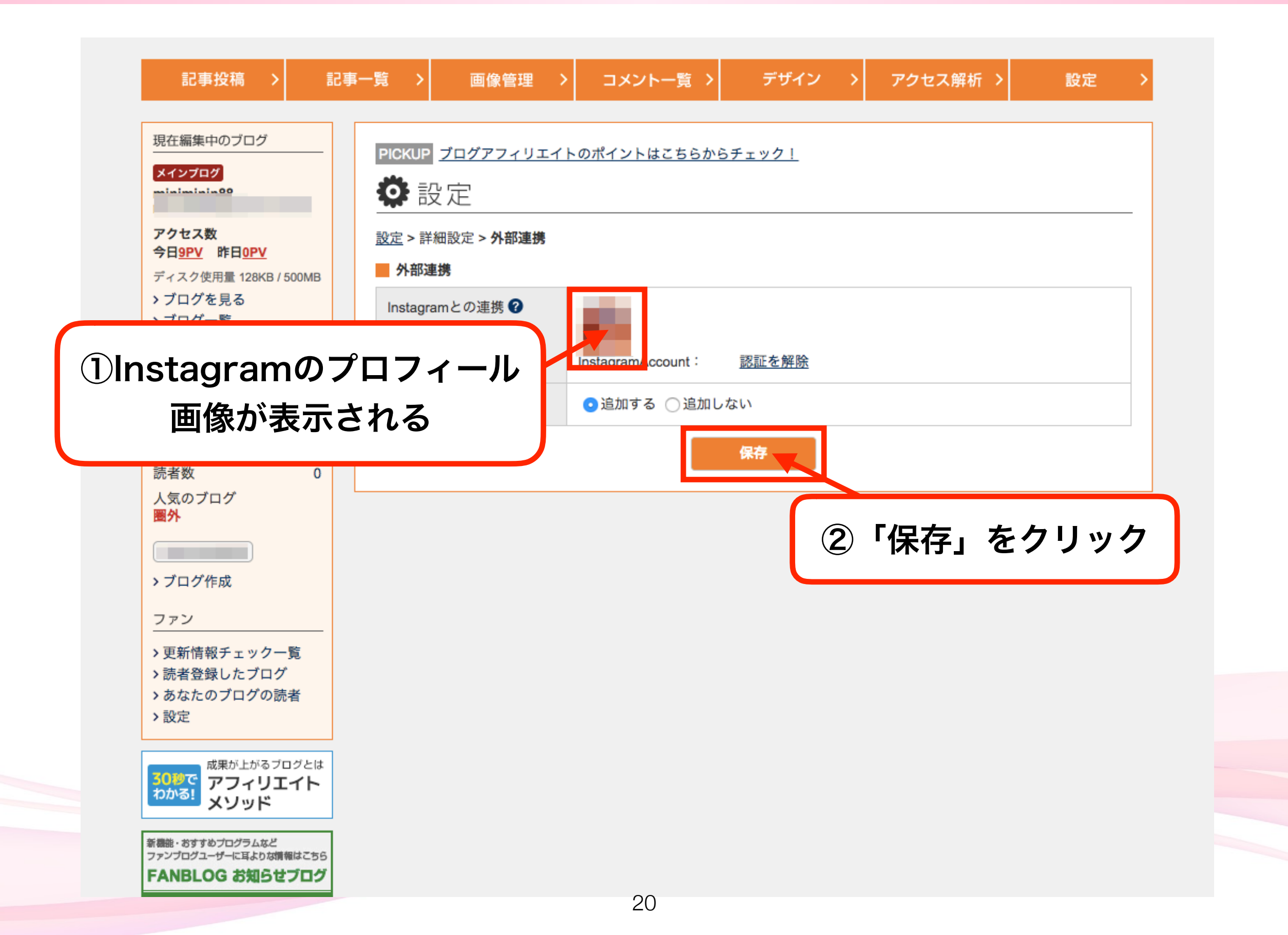

#### (5.)Instagramの画像を追加する

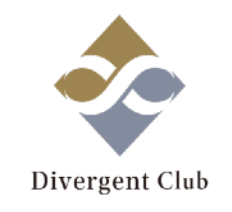

| 記事投稿 > 記事                                                   | ─覧 〉 頂                          | 画像管理 >                                   | コメント一覧                   | > デザイン ニ                | > アクセス解析 >                  | 設定 >                         |  |  |
|-------------------------------------------------------------|---------------------------------|------------------------------------------|--------------------------|-------------------------|-----------------------------|------------------------------|--|--|
| 現在編集中のブログ                                                   | PICKUP <u>ブログア</u>              | フィリエイトの                                  | ポイントはこちらから               | <u>チェック!</u>            |                             |                              |  |  |
| メインプログ                                                      | <b>[</b> 新規排                    | 殳稿                                       |                          |                         |                             |                              |  |  |
| アクセス数<br>今日 <u>9PV</u> 昨日 <u>0PV</u>                        | 記事のタイ                           | トル                                       |                          |                         |                             | 1.                           |  |  |
| ティスク使用量 128KB / 500MB<br>> ブログを見る<br>> ブログ一覧                | 本文                              | 追記                                       | <u> 48</u>               | ▶● の広告を貼る 🔞 紧           | 美天の広告を貼る a Ar               | nazonの広告を貼る                  |  |  |
| 今月記事数 3 🌱                                                   | フォント                            | B 太く / 斜体                                | ▲ □ 下線 99 引用             | 装飾・定型文                  | 挿入 📾 リンク                    | ソーシャル                        |  |  |
| 記事数 3<br>コメント 0                                             | 三 左寄せ<br>A <sup>+</sup> 文字を大    | 三 中央寄せ<br>三<br>まく<br>A <sup>-</sup> 文字を小 | 右寄せ A'文字色<br>Nさく S 打ち消し線 | あ 見出し  定 定型文<br>ま三 箇条書き | ☑ 画像 😳 絵文字<br>You1000 泣 ≈>® | Instagram     Flickinstagram |  |  |
| トラックバック 0                                                   |                                 |                                          |                          |                         |                             |                              |  |  |
| 読者数 0<br>人気のブログ<br>圏 <b>外</b>                               | <sup>プログ</sup> 「Instagram」をクリック |                                          |                          |                         |                             |                              |  |  |
| <ul> <li>ブログ作成</li> </ul>                                   |                                 |                                          |                          |                         |                             |                              |  |  |
|                                                             |                                 |                                          |                          |                         |                             |                              |  |  |
| <ul> <li>&gt; 更新情報チェック一覧</li> <li>&gt; 読者登録したブログ</li> </ul> |                                 |                                          |                          |                         |                             | h                            |  |  |
| > あなたのブログの読者<br>> 設定                                        | ジ 🌊 🗸 プレ                        | - ビュー                                    |                          |                         |                             | 文字数: 約0文字                    |  |  |
| 3010で<br>わかる!<br>ポステレンション<br>マフィリエイト<br>メソッド                |                                 |                                          |                          |                         |                             |                              |  |  |
| 新機能・おすすめプログラムなど<br>ファンプログユーザーに耳よりな情報はこちら<br>FANBLOG お知らサブログ | カテゴリ                            | テスト                                      | <b>◆</b> 新し              | ,くカテゴリを追加する             | 追加                          |                              |  |  |
| TANDLOG BADETLY                                             | タグクラウド                          | タグの追加                                    | 追                        | 加 *タグの登録はる              | ありません                       |                              |  |  |

21

## (6.)Instagramの画像を追加する

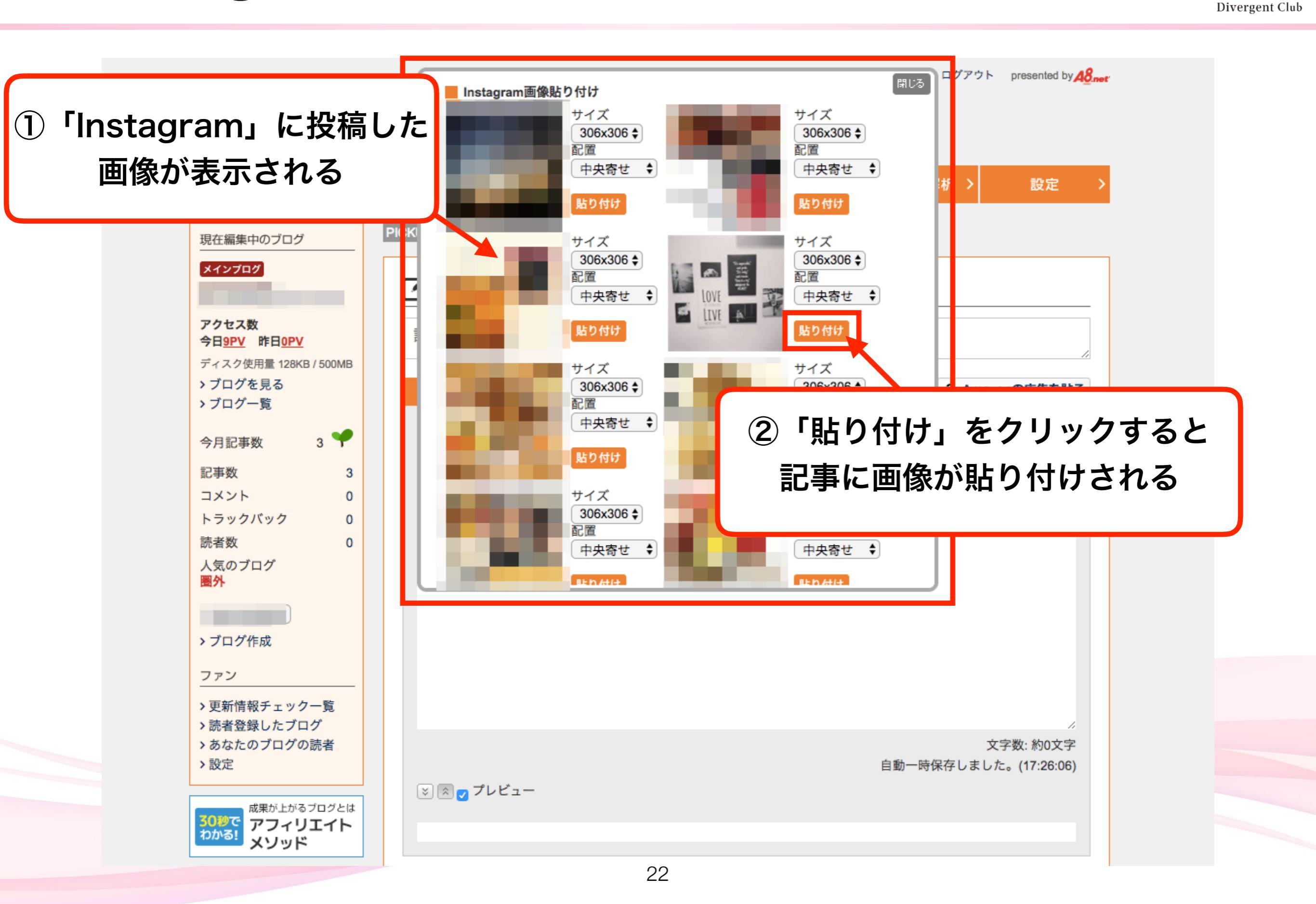

## (7.)Instagramの画像を追加する

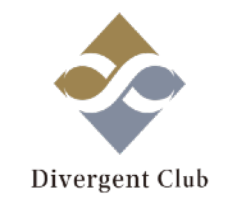

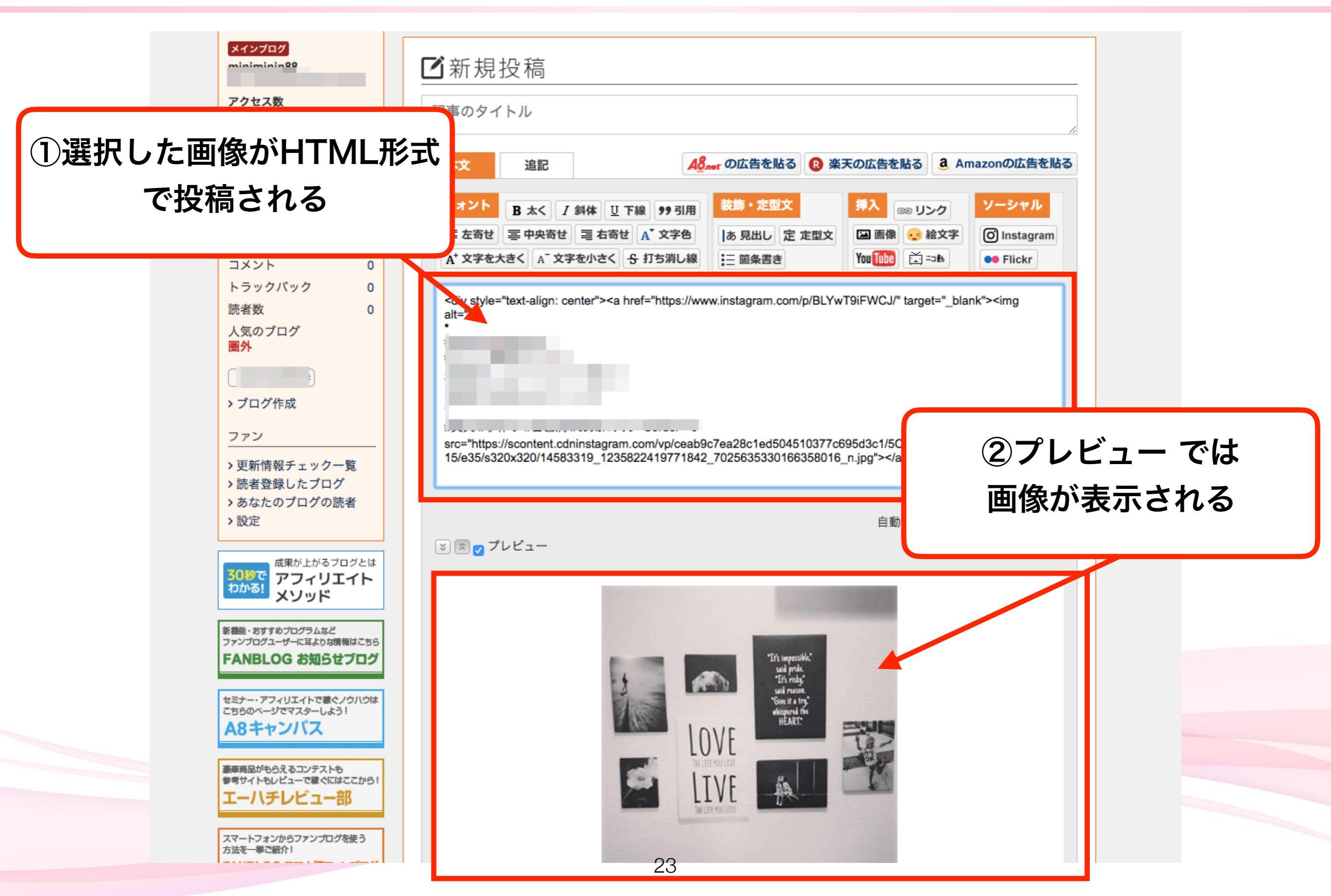

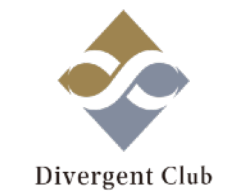

# アクセス解析をする

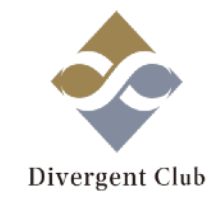

## アクセス解析とは… 自分のブログを見にきてくれた人数や どのページがよく見られているのか どの時間帯によく見られているのかを 確認できることで、今後ブログを運営していく 上での参考になります。

### (1.)アクセス解析をする

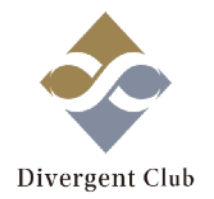

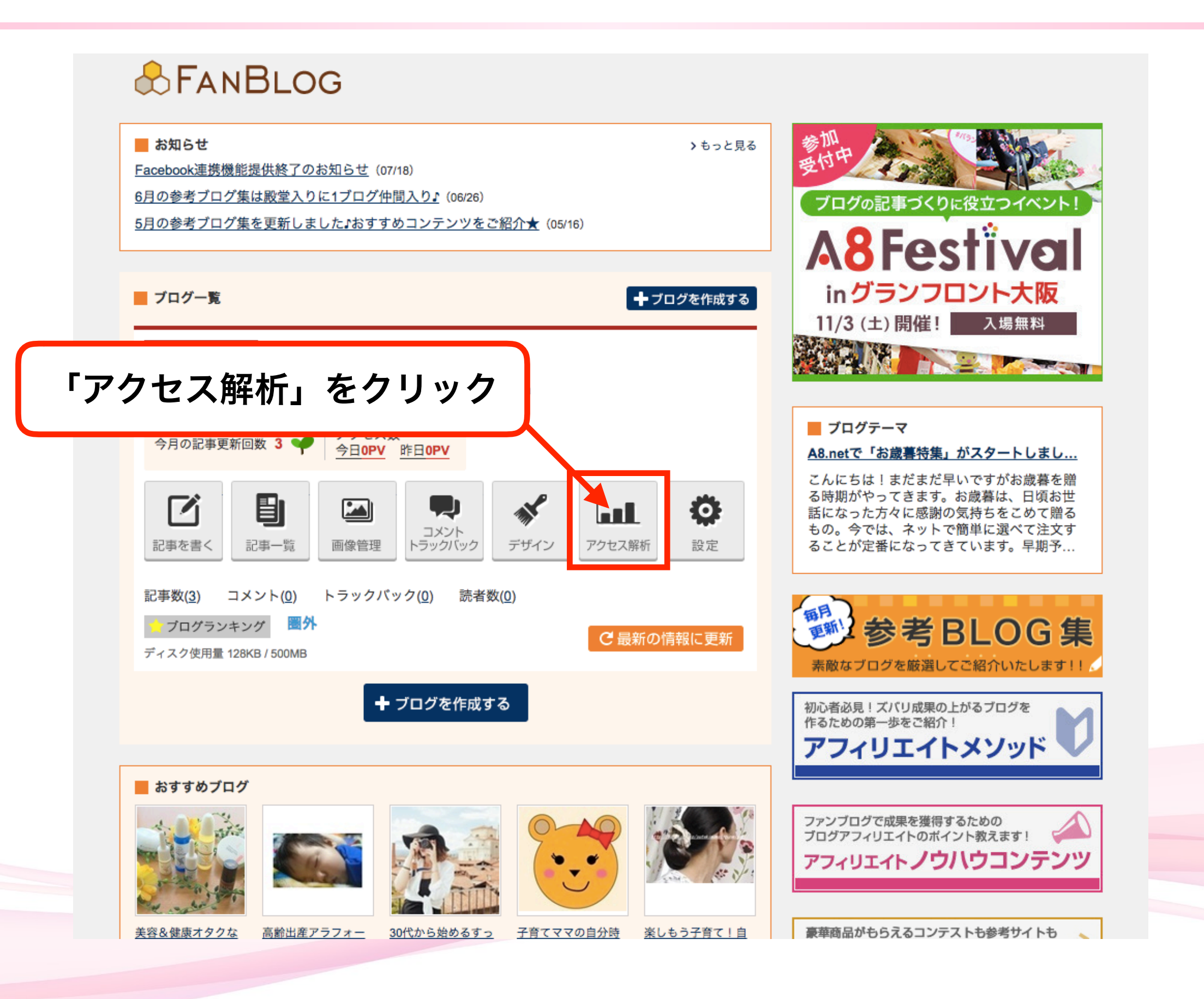

(2.)アクセス解析をする

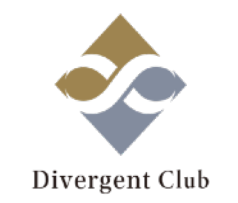

#### アクセス解析では、以下の項目に分け、日別と月別でデータを見る事ができます。

| E                               | Lアクセス解析<br>3別 ページ別 時間別                  | リンク元 キーワード ユー       | ーザ属性                                                          |                      |
|---------------------------------|-----------------------------------------|---------------------|---------------------------------------------------------------|----------------------|
| 日別                              | 月別 2                                    |                     |                                                               |                      |
|                                 | の解析結果                                   |                     |                                                               |                      |
|                                 | ページ                                     | アクセス数 / 訪問者数        | アクセス数                                                         | 訪問者数                 |
|                                 | 1 <u>トップページ</u>                         | 30.2%               | 64                                                            | 20                   |
|                                 | 2                                       | 26.4%               | 56                                                            | 11                   |
|                                 | 3 <u>コメント</u>                           | 5.2%                | 11                                                            | 7                    |
|                                 | 4                                       | 4.2%                | 9                                                             | 8                    |
| 1                               | 5 <u>ファンブログタグのテストです</u>                 | 3.8%                | 8                                                             | 7                    |
|                                 | 6                                       | 3.3%                | 7                                                             | 5                    |
|                                 | 7 <u>カテゴリ:カテゴリ2</u>                     | 2.4%                | 5                                                             | 4                    |
| <b>?クセス</b> 角<br>セスされた<br>ザーが見る | <mark>解析・・・</mark><br>:数。<br>ったびにカウントされ | ・<br>アク<br>1ユ<br>訪問 | <mark>方問者数…</mark><br>セスしたユー<br>ーザーが何度 <sup>。</sup><br>者数は1とな | ザーの数<br>もアクセン<br>ります |

#### (3.)アクセス解析をする

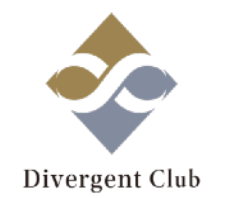

▶■■アクセス解析 キーワード ページ別 リンク元 日別 時間別 ユーザ属性 80 / 

#### ■ページ別

ページ毎のアクセス数・訪問者数を見ることが出来ます。

#### ■時間別

時間ごとのアクセス数・訪問者数を見ることが出来ます。

#### ■リンク元

ユーザーのリンク元(誘導元)を見ることが出来ます。

#### ■キーワード

どんなキーワードで検索されて訪問されているかを見ることが出来ます。

#### ■ユーザー属性

OSやブラウザから、パソコンかスマホか、等ユーザーの環境を見ることが出来ます。

様々なデータを検証して、戦略を立ててみてください。

アフィリエイトサイトを運用していく上で、サイトの更新・改善は必須です!

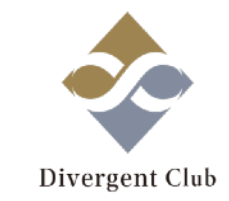

#### ブログの設定編は以上になります。

## 多くの人に見てもらえる魅力的なサイトに なるよう、日々改善しましょう。